# Installationsguide

20 maj 2018

Den här guiden hjälper dig att skapa en VPN-anslutning till vårt datacenter från en **router med PPTP**. Du behöver endast göra detta en gång, innan du använder Dold.se för första gången.

Genom att ansluta din router till Dold.se så skyddar du hela ditt hemmanätverk, och alla enheter som är anslutna till dit hemmanät kommer att få en svensk IP-adress, såsom datorer, smartphones, Smart TVs, Firesticks och Apple TVs.

Vänligen notera att endast vissa routrar har support för att vara en **VPNklient** – många har enbart support för att vara en VPN-server (vilket inte är vad du behöver). Den här guiden visar hur du sätter upp an Asus RT-N66U wifi-router, men guiden kan vara till vägledning för andra modeller också, då inställningarna kommer att vara liknande.

Del 1: Skapa en **VPN-anslutning** Del 2: Ansluta till **Dold.se**  DOLD.SE

#### Del 1: Skapa en VPN-anslutning

PS Denna guide är på svenska, men skärmdumparna är på engelska. Det är ändå enkelt att följa guiden, även på en router med svensk språk-inställning, då du kommer att känna igen dig i bilderna.

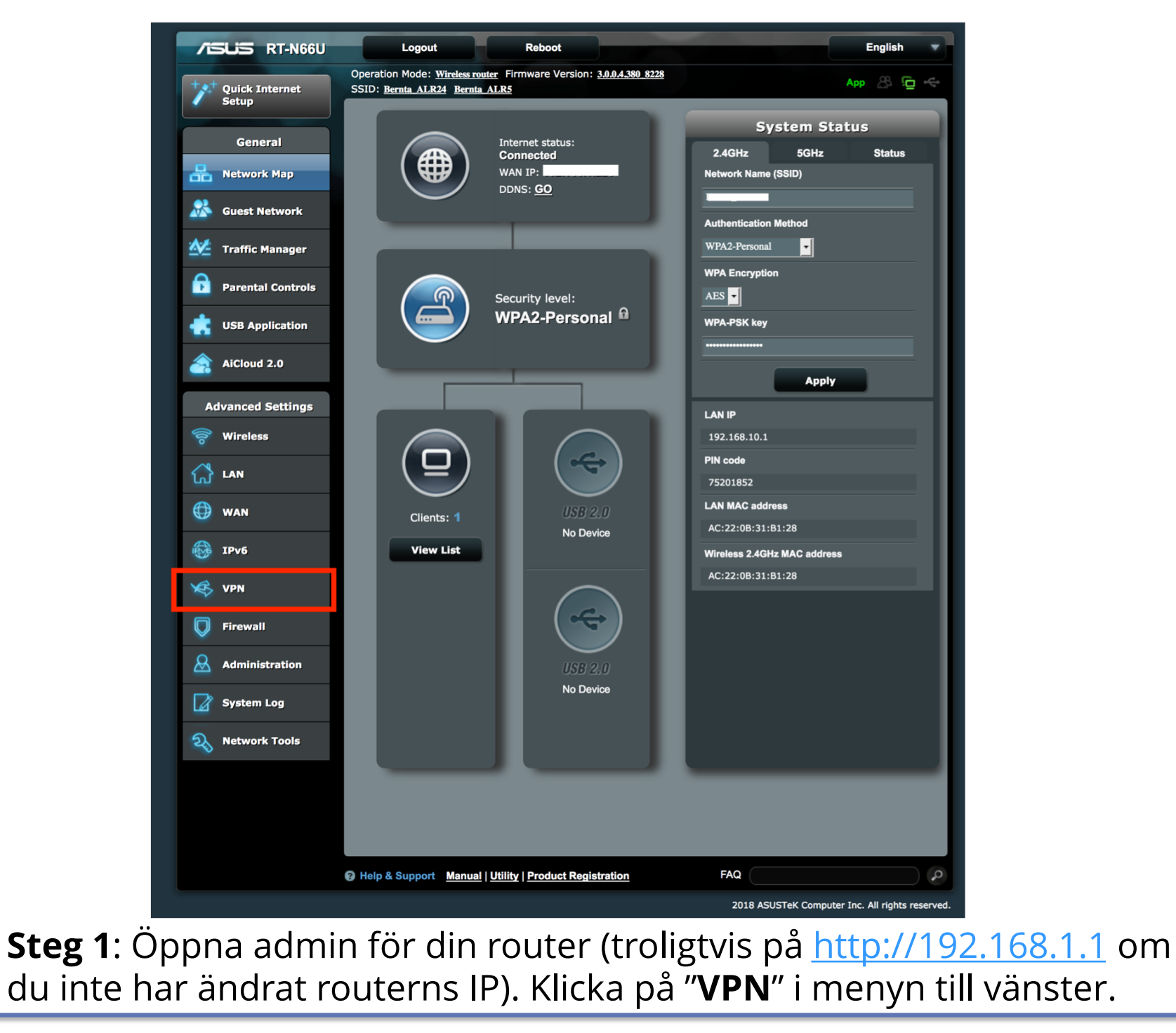

| TISUS RT-N66U             | Logout Reboot                                                                                                    |                                      | English           |
|---------------------------|----------------------------------------------------------------------------------------------------|--------------------------------------|-------------------|
| Quick Internet<br>Setup   | Operation Mode:       Wireless router       Firmware Version:       3.0.0.4.380       8228         SSID:       Bernta       ALR24       Bernta       ALR5         VPN Server       VPN Client |                                      | Арр 🔏 🔁 杀         |
| General                   | VPN Server - PPTP                                                                                                    | РРТР                                 | OpenVPN           |
| Guest Network             | The wireless router currently uses a private WAN IP address (192.168 service before starting the VPN server.                                                                                  | .x.x, 10.x.x.x, or 172.16.x.x). Plea | se configure DDNS |
| Manager Traffic Manager   | Basic Config                                                                                                    | _                                    |                   |
| Parental Controls         |                                                                                                    |                                      |                   |
| USB Application           |                                                                                                    |                                      |                   |
| AiCloud 2.0               |                                                                                                    |                                      |                   |
| Advanced Settings         |                                                                                                    |                                      |                   |
|                           |                                                                                                    |                                      |                   |
| <b>Steg 2</b> : Klicka pa | å fliken " <b>VPN Client"</b> ( <i>VPN-klient</i> )                                                                                                    |                                      |                   |

ш

M

| General                  |                                                                                                    |
|--------------------------|----------------------------------------------------------------------------------------------------|
| 品 Network Map            | VPN - VPN Client                                                                                                    |
| Guest Network            | VPN (Virtual Private Network) clients are often used to connect to a VPN server to access private resources securely over a public network.<br>Some devices like set-top boxes, smart TVs and Blu-ray players do not support VPN software. |
| Manager                  | The ASUSWRT VPN feature provides VPN access to all devices in a home network without having to install VPN software on each device.                                                                                                    |
| Parental Controls        | To start a VPN connection, please follow the steps below:                                                                                                    |
| USB Application          | 1. Add profile                                                                                                    |
| AiCloud 2.0              | 3. Enter VPN authentication information provided by your VPN provider then connect.                                                                                                    |
| Advanced Settings        | VPN Server List                                                                                                    |
| 🛜 Wireless               | Connection         Description         VPN type         Edit         Delete         Connection           Status                                                                                                    |
| 🔂 LAN                    | No data in table.                                                                                                    |
| 💮 wan                    | Add profile                                                                                                    |
| IPv6                     |                                                                                                    |
| VPN                      |                                                                                                    |
| <b>Steg 3</b> : Från fli | ken VPN Client, välj " <b>Add profile"</b> ( <i>Lägg till profil</i> ).                                                                                                    |

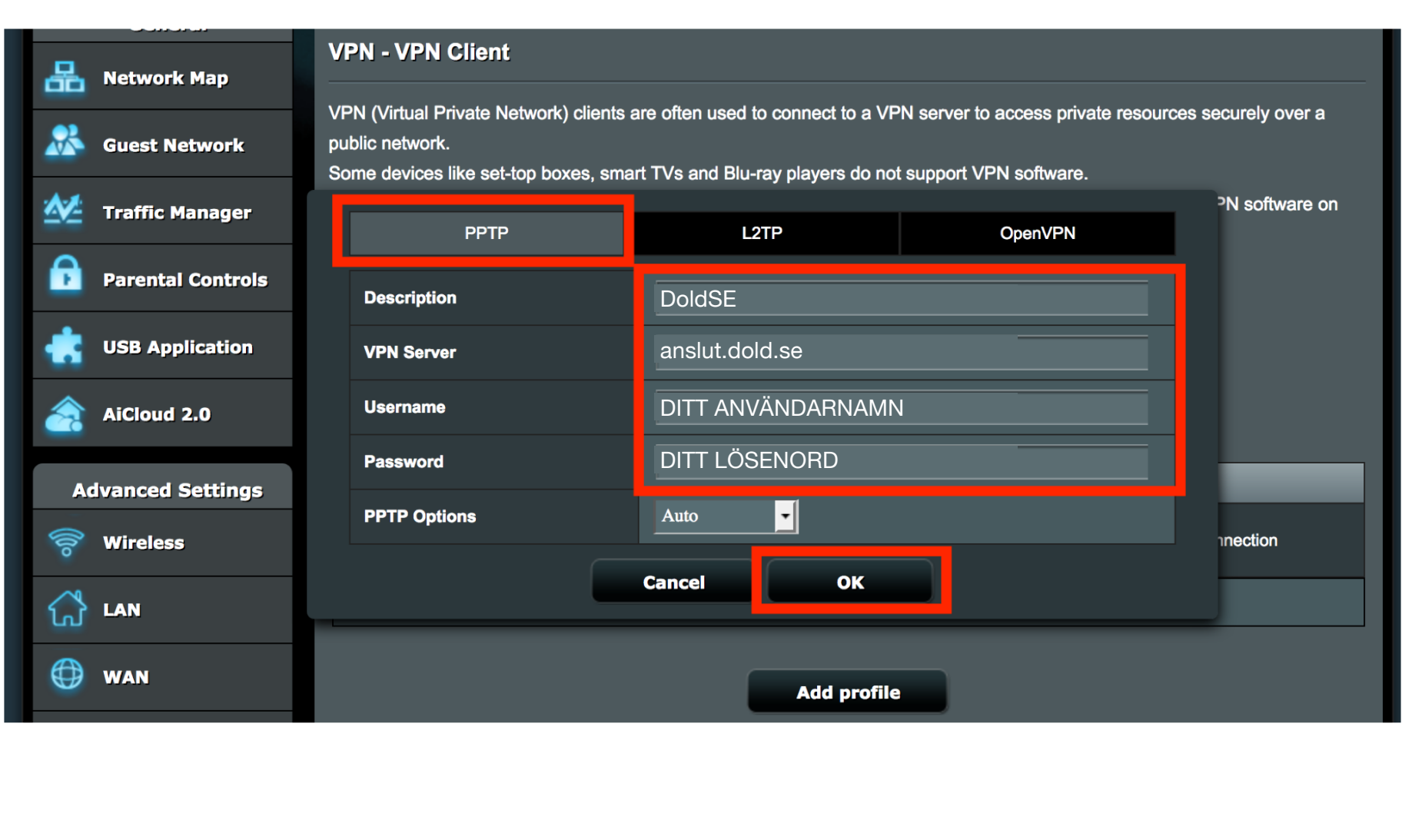

**Steg 4**: Försäkra dig om att fliken "**PPTP**" är vald. Ange "**DoldSE"** som **Description** (*Beskrivning*). Ange "**anslut.dold.se**" som **VPN Server**. Ange det **ANVÄNDARNAMN** och **LÖSENORD** du valde när du skapade ditt konto på Dold.se. Klicka på "**OK**". 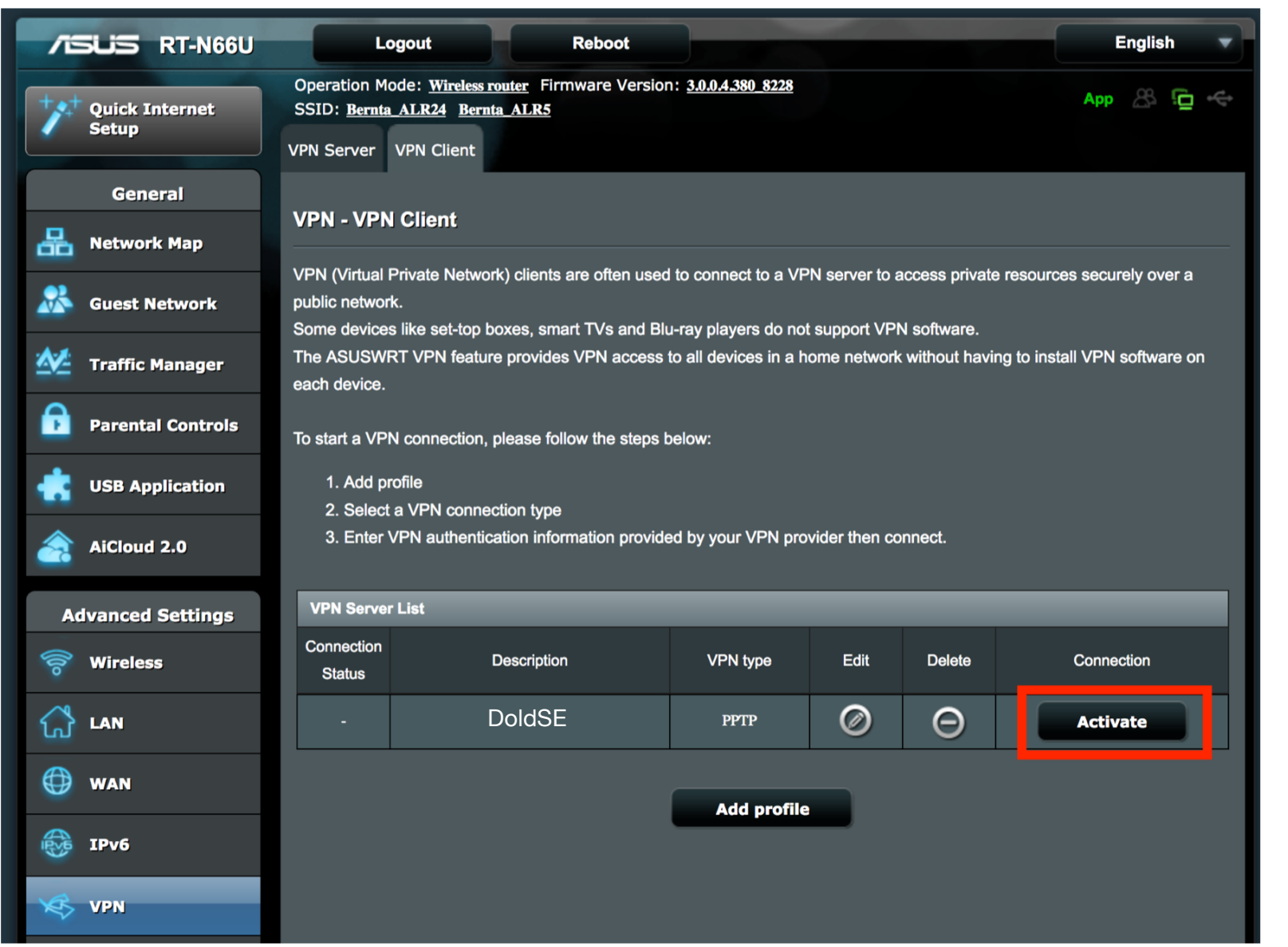

**Steg 5**: Din anslutning har nu skapats. För att ansluta till Dold.se, klicka på "**Activate**" (*Aktivera*)

| /ISUIS RT-N66L       | Logou                               | t Reboot                                              |                                |                |                | English                        |  |
|----------------------|-------------------------------------|-------------------------------------------------------|--------------------------------|----------------|----------------|--------------------------------|--|
| ++++ Quick Internet  | Operation Mode:<br>SSID: Bernta ALE | <u>Wireless router</u> Firmware Ve<br>R24 Bernta ALR5 | rsion: <u>3.0.0.4.380_8228</u> |                |                | Арр 🔏 🔁 🔶                      |  |
| Setup                | berna Ant                           |                                                       |                                |                |                |                                |  |
|                      | VPN Server VPN                      | Client                                                |                                |                |                |                                |  |
| General              |                                     | 4                                                     |                                |                |                |                                |  |
| Retwork Map          | VPN - VPN CII                       | ent                                                   |                                |                |                |                                |  |
|                      | VPN (Virtual Priva                  | te Network) clients are often                         | used to connect to a VF        | PN server to a | access private | resources securely over a      |  |
| Guest Network        | public network.                     |                                                       |                                |                |                |                                |  |
| ·A-4                 | Some devices like                   | set-top boxes, smart TVs an                           | d Blu-ray players do no        | t support VPI  | N software.    | n to install VPN software on   |  |
| Traffic Manager      | each device.                        | ria leature provides vria acc                         |                                |                | without havin  | g to install vr is software on |  |
| Parental Controls    |                                     |                                                       |                                |                |                |                                |  |
|                      | To start a VPN cor                  | nection, please follow the ste                        | eps below:                     |                |                |                                |  |
| USB Application      | 1. Add profile                      | 1. Add profile                                        |                                |                |                |                                |  |
| •                    | 2. Select a VF                      | N connection type                                     |                                | uider then ee  |                |                                |  |
| AiCloud 2.0          | 3. Enter VPN                        |                                                       | ovided by your VPN pro         | ovider inen co | nnect.         |                                |  |
| Advanced Settings    | VPN Server List                     | _                                                     | _                              |                | _              |                                |  |
|                      | Connection                          | Description                                           |                                | <b>F</b> 414   | Delete         | Occurrentier                   |  |
| <b>Wireless</b>      | Status                              | Description                                           | VPN type                       | Edit           | Delete         | Connection                     |  |
| 🔂 LAN                | $\odot$                             | DoldSE                                                | РРТР                           | Ø              | Θ              | Deactivate                     |  |
| 💮 wan                |                                     |                                                       |                                |                |                |                                |  |
| <u> </u>             |                                     |                                                       | Add profile                    |                |                |                                |  |
|                      |                                     |                                                       |                                |                | <u> </u>       | . •                            |  |
| Steg 6: Vanta        | 10-30 seki                          | under. Dareft                                         | er ska syn                     | nboler         | n for <b>C</b> | onnection                      |  |
| <b>Status</b> (Anslu | tningsstatus                        | s) ändras till e                                      | en blå bocl                    | k. Hela        | a ditt h       | nemmanät                       |  |
| är nu anslute        | t till och sk                       | yddat av Dolo                                         | d.se!                          |                |                |                                |  |
|                      | •                                   | /                                                     |                                |                |                |                                |  |

**BOLD. SE** 

• 8

#### **Del 2:**

## Koppla upp mot Dold.se (och koppla ner)

#### **Grattis!**

Nu kan du koppla upp mot Dold.se med din nya VPN-anslutning. Börja surfa anonymt med svensk IP-adress, och skydda din identitet.

En PPTP-anslutning från en router är alltid uppkopplad (till dess att du själv kopplar ner den). Den här delen handlar om hur du kan koppla upp och ner din nya anslutning. DOLD. SE

| /ISUIS RT-N66U          | Logo                                                                                                    | out Reboot                                                                        |                                              |               |                                 | English                    |
|-------------------------|----------------------------------------------------------------------------------------------------|-----------------------------------------------------------------------------------|----------------------------------------------|---------------|---------------------------------|----------------------------|
| Quick Internet<br>Setup | Operation Mode<br>SSID: <u>Bernta AI</u><br>VPN Server VP                                                                                                    | e: <u>Wireless router</u> Firmware Versio<br>L <u>R24 Bernta ALR5</u><br>N Client | n: <u>3.0.0.4.380 8228</u>                   |               |                                 | Арр 🖧 💼 <                  |
| General                 |                                                                                                    |                                                                                   |                                              |               |                                 |                            |
| 品 Network Map           | VPN - VPN C                                                                                                    | lient                                                                             |                                              |               |                                 |                            |
| Guest Network           | VPN (Virtual Priv<br>public network.<br>Some devices lik                                                                                                    | vate Network) clients are often used                                              | l to connect to a VP<br>u-ray players do not | N server to a | access private r<br>N software. | esources securely over a   |
| Manager                 | The ASUSWRT                                                                                                    | VPN feature provides VPN access                                                   | to all devices in a h                        | ome network   | without having                  | to install VPN software on |
| Parental Controls       | To start a VPN connection, please follow the steps below:                                                                                                    |                                                                                   |                                              |               |                                 |                            |
| USB Application         | <ol> <li>Add profile</li> <li>Select a VPN connection type</li> <li>Enter VPN authentication information provided by your VPN provider then connect.</li> </ol> |                                                                                   |                                              |               |                                 |                            |
| AiCloud 2.0             |                                                                                                    |                                                                                   |                                              |               |                                 |                            |
| Advanced Settings       | VPN Server Lis                                                                                                    | st                                                                                | _                                            | _             | _                               |                            |
| 🛜 Wireless              | Connection<br>Status                                                                                                    | Description                                                                       | VPN type                                     | Edit          | Delete                          | Connection                 |
| 🟠 LAN                   | -                                                                                                    | DoldSE                                                                            | РРТР                                         | Ø             | Θ                               | Activate                   |
| 💮 WAN                   |                                                                                                    |                                                                                   |                                              |               |                                 |                            |
| iPv6                    |                                                                                                    |                                                                                   | Add profile                                  |               |                                 |                            |
| VPN                     |                                                                                                    |                                                                                   |                                              |               |                                 |                            |

**För att Ansluta**: Öppna administration-gränssnittet för din router, och välj "**VPN**" från menyn till vänster. Välj fliken "**VPN Client**" (*VPN-klient*). Klicka sedan på "**Activate**" (*Aktivera / Koppla upp / Anslut*).

DOLD

| /ISLIS RT-N66U          | Logout                                                                                                    | Reboot                                                                    |                             |               |               | English                      |
|-------------------------|----------------------------------------------------------------------------------------------------|---------------------------------------------------------------------------|-----------------------------|---------------|---------------|------------------------------|
| Quick Internet<br>Setup | Operation Mode: (<br>SSID: <u>Bernta ALR</u><br>VPN Server VPN                                                                              | <u>Wireless router</u> Firmware Versio<br>24 <u>Bernta ALR5</u><br>Client | on: <u>3.0.0.4.380_8228</u> |               |               | Арр 🖧 🔁 <                    |
| General Retwork Map     | VPN - VPN Clie                                                                                                    | ent                                                                       |                             | N             |               |                              |
| Guest Network           | VPN (Virtual Private Network) clients are often used to connect to a VPN server to access private resources securely over a public network. |                                                                           |                             |               |               |                              |
| Manager Traffic Manager | The ASUSWRT VF each device.                                                                                                    | PN feature provides VPN access                                            | s to all devices in a h     | ome network   | without havin | g to install VPN software on |
| Parental Controls       | To start a VPN con                                                                                                    | nection, please follow the steps                                          | below:                      |               |               |                              |
| USB Application         | 1. Add profile<br>2. Select a VPN connection type                                                                                           |                                                                           |                             |               |               |                              |
| AiCloud 2.0             | 3. Enter VPN a                                                                                                    | authentication information provid                                         | ded by your VPN pro         | vider then co | onnect.       |                              |
| Advanced Settings       | VPN Server List                                                                                                    |                                                                           |                             | _             |               |                              |
| 🛜 Wireless              | Connection<br>Status                                                                                                    | Description                                                               | VPN type                    | Edit          | Delete        | Connection                   |
|                         | $\odot$                                                                                                    | DoldSE                                                                    | PPTP                        | 0             | Θ             | Deactivate                   |
| 🜐 wan                   |                                                                                                    |                                                                           | Add profile                 |               |               |                              |
| 🛞 IPv6                  |                                                                                                    |                                                                           |                             |               |               |                              |
| VPN                     |                                                                                                    |                                                                           |                             |               |               |                              |
| ör att Koppla           | ifrån: Ċ                                                                                                    | Dppna admir                                                               | nistratio                   | n-grä         | inssni        | ttet för din                 |
| outer, och välj         | " <b>VPN</b> " f                                                                                                    | rån menyn t                                                               | ill vänste                  | er. Vä        | ilj flike     | en " <b>VPN Clien</b>        |
| /PN-klient). Klio       | cka seda                                                                                                    | ın på " <b>Deact</b>                                                      | : <b>ivate</b> " (A         | Avakt         | ivera ,       | / Koppla ner).               |

#### En liten not om PPTP och säkerhet

Som du säkert redan vet så erbjuder vi två sätt att koppla upp till Dold.se, antingen via **L2TP/IPSEC** eller via **PPTP**.

PPTP är bra att använda för routers, då routers typiskt saknar stöd för L2TP/IPSEC (åtminstone då detta skrivs). Men det kan vara värt att känna till att L2TP/IPSEC är säkrare, och rekommenderas för att ansluta individuella enheter såsom datorer, telefoner och plattor.

Det betyder att om du mest vill åt en svensk IP-adress så är PPTP ändå helt ok. Trafiken är fortfarande krypterad med 128 bitar. Men om du är angelägen om starkaste möjliga kryptering, så är L2TP/IPSEC säkrare, då det har 256-bitars militärklassad kryptering.

## Synpunkter på guiden, eller behöver du mer hjälp?

Du är alltid välkommen att kontakta oss på **kundservice@dold.se** så ska vi hjälpa dig.

Vi önskar dig mycket trygg och säker surfning med Dold.se!